## End of Year Procedure for Moodle: A Guide for Teachers

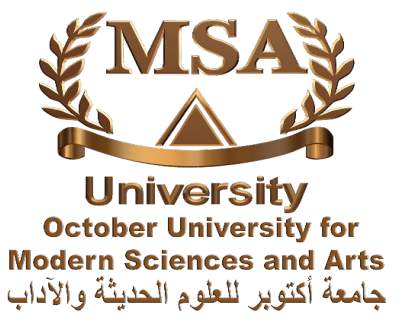

Before the end of an academic year, it is **strongly** recommended that you spend some time preparing your Moodle course(s) for the new academic year.

The main advantages of undertaking the process detailed in this document is that:

-Your course will be free of old user data (such as Enrolled Students, Grades groups), because by **resetting** the course(s) in Moodle the user data is deleted but resources and activities are retained.

## Important:

- If you do not reset your course as described in this guide, you will result in having a mixture of new and old user data in your Moodle course(s).
- This process can only be undertaken by staff who have editing access to the course.
- If there is more than one teacher who has editing access to the course, you will need to decide who undertakes this process.
- Ideally, this process should be done when teaching has finished and your students are no longer using the Moodle course.

## (2) Resetting your Moodle Course(s)

You will now need to reset the Moodle course.

Resetting a Moodle course allow s you to empty a course of user data, while retaining the resources, activities and other settings. This means that you are able to use the course for the new academic year with all your resources and activities intact, but **without** user data from the previous year.

- (a) Log into Moodle and access the course that you wish to reset.
- (b) On the homepage of the Moodle course, click on

**Reset** in the Settings, Course administration (left-hand side of the screen).

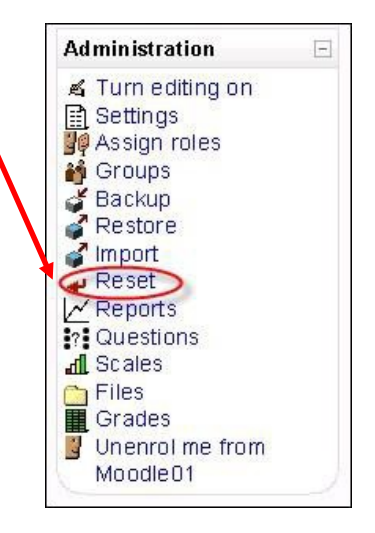

- (c) On the next screen, you will have the choice over which user data you wish to
- delete and keep. You can also change the date that the course starts. **Remember** that resetting the course does not delete your course content or any of the activities you have set up.

| This page allows you to<br>and submitting this pag | empty a course of user data, while retaining the activities and other settings. Please be warned that by choosing items below e you will delete your chosen user data from this course forever! |
|----------------------------------------------------|----------------------------------------------------------------------------------------------------|
| General                                            |                                                                                                    |
| Course start date (?)                              | 25 💌 September 💌 2013 💌 🖾 Enable                                                                                                    |
| Delete events                                      |                                                                                                    |
| Delete logs                                        |                                                                                                    |
| Delete all notes                                   |                                                                                                    |
| Delete all comments                                |                                                                                                    |
| Delete completion                                  |                                                                                                    |
| data                                               | You only want to select <b>Students</b>                                                                                                    |
| Delete blog                                        | to be unenroled from your course.                                                                                                    |
| associations (?)                                   |                                                                                                    |
| Roles                                              |                                                                                                    |
| Unenrol users                                      | No roles<br>Non-editing Teacher For Faculty of Engineering<br>Student<br>Non-editing teacher                                                                                                    |
| Delete all overrides in<br>course*                 |                                                                                                    |
| Delete all local role                              |                                                                                                    |
| assignments                                        | Click on <b>Delete all grades</b> to clear                                                                                                    |
| Gradobook                                          | All student grades                                                                                                    |
| Gladebook                                          |                                                                                                    |
| Delete all items and                               |                                                                                                    |
| Delete all grades                                  |                                                                                                    |
| Delete all grades                                  | Click on Delete all Groups and                                                                                                    |
| Groups                                             | Delete all Groups and                                                                                                    |
|                                                    | Delete all Groupkings *Hide advanced                                                                                                    |
| Delete all groups*<br>Remove all group<br>members* |                                                                                                    |
| Delete all groupings*                              |                                                                                                    |
| Remove all groups                                  |                                                                                                    |
| from groupings*                                    |                                                                                                    |

(d) When you are ready to reset your course, scroll to the bottom of the page and

click on the **Reset course** button. You will then be asked to confirm, click on **Continue** to do this.

(e) You have now reset your course, ready for the next academic year.